## Using the Spydus Mobile app

With the free Spydus app you can manage your account, including renewals, from your phone or tablet, as well as search the catalogue and reserve items. You can also carry round your barcode to borrow from the library.

When opened, the app comes up with the page at left and then changes to the one at the right – click Select Library to start.

Download it from the Google Play Store and the Apple Appstore

 14:28 ■
 Select Library

 Sol
 ×

 Solihull Libraries

Start typing Solihull and after a few letters the entry will appear. Click on it to select Solihull.

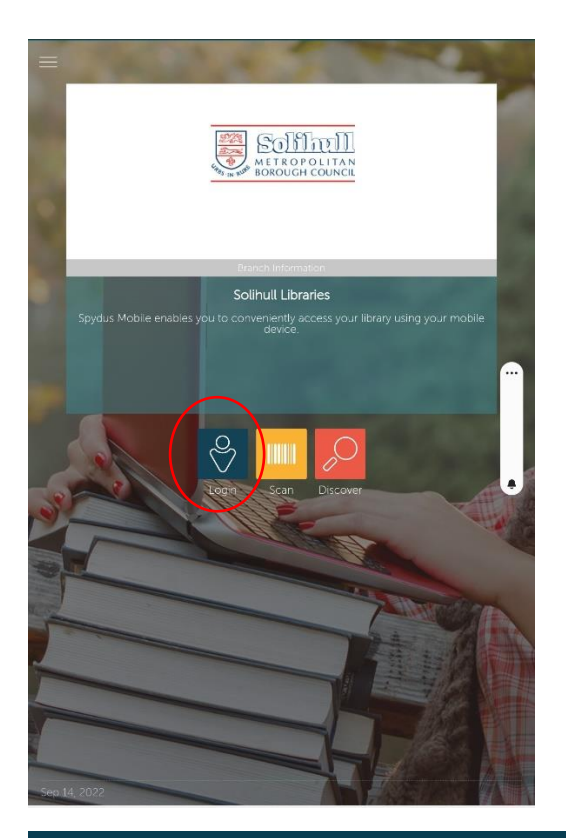

The main app page will now come up. Click on **Login** to get into your account.

You will then get the login box below.

Enter your Borrower ID which is your barcode number without the SLP, then your 4 digit PIN.

If you don't have your PIN you can reset it online at <u>https://solihull.spydus.co.uk</u>

| Car | ncel                   |    |
|-----|------------------------|----|
|     | Borrower ID            |    |
|     | Password               |    |
|     | Please select a branch | >  |
|     | Remember me            | ON |
|     | Login                  |    |

| <                | Select Branch |
|------------------|---------------|
| Balsall Common   | 0             |
| Castle Bromwich  | 0             |
| Chelmsley Wood   | 0             |
| Dickens Heath    | 0             |
| Hampton-in-Arden | 0             |
| Hobs Moat        | 0             |
| Kingshurst       | 0             |
| Knowle           | 0             |
| Marston Green    | 0             |
| Meriden          | 0             |
| Olton            | 0             |
| Reserve Stock    | 0             |
| Shirley          | 0             |
| Smiths Wood      | 0             |
| The Core         | •             |
|                  |               |

You will also need to choose your home library from the Branch dropdown list.

The app will show the loans from all libraries if you are using more than

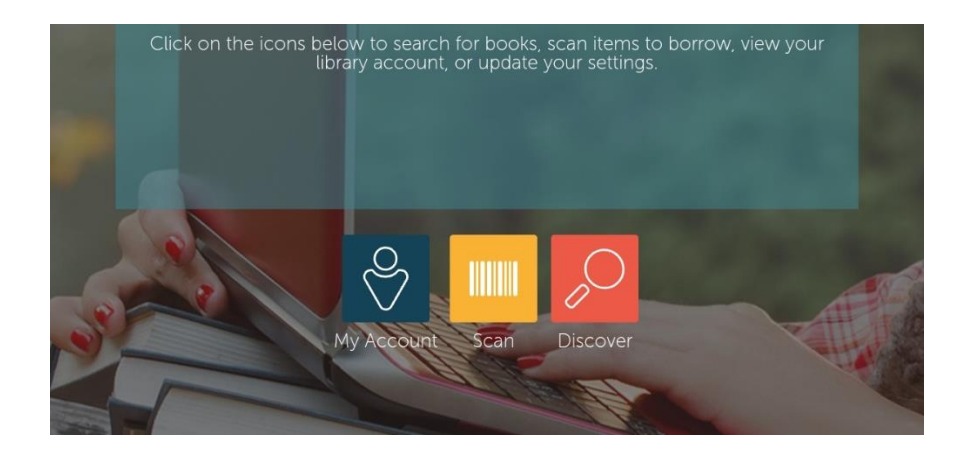

| ≡                                 | My Account |    |   |
|-----------------------------------|------------|----|---|
| PERSONAL DETAILS                  |            |    |   |
| Test, Alistair                    |            |    | > |
| LOANS                             |            |    |   |
| Current loans                     |            | 1  | > |
| Overdue loans                     |            | 0  |   |
| Claims returned/never borrowed    |            | 0  |   |
| Reported lost                     |            | 0  |   |
| Lost                              |            | 0  |   |
| RESERVATIONS                      |            |    |   |
| Reservations available for pickup |            | 0  |   |
| Reservations not yet available    |            | 0  |   |
| Standing reservations             |            | 0  |   |
| Bookings                          |            | 0  |   |
| HISTORY                           |            |    |   |
| Previous loans                    |            | 15 | > |
| Previous reservations             |            | 0  |   |
|                                   |            |    | - |

The front page will now change.

### My Account

Scan – use your device to scan the barcodes of books elsewhere to see if the library has a copy

**Discover** – takes you to the library catalogue where you can reserve books.

|   | > | My Account               |
|---|---|--------------------------|
|   |   | Here you can             |
| 1 | > | - amend your personal    |
| 0 |   | details                  |
| 0 |   | - view and renew loans   |
| 0 |   | - view your reservations |
| 0 |   | borrowed in the past     |
|   |   |                          |
| 0 |   |                          |

| of the men who fell to earth |
|------------------------------|
|                              |

Click on Current Loans to view what you have on loan and when they are due back at the library.

Click on the arrow at the right for more.

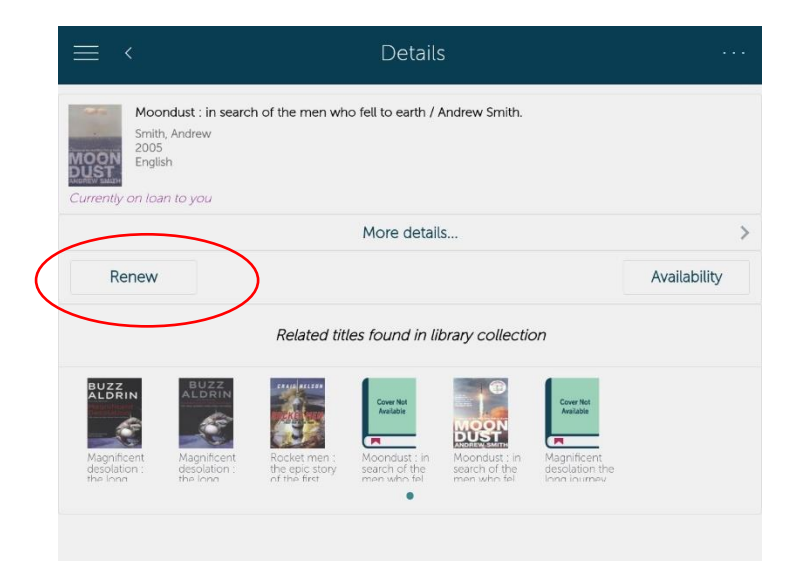

Name

Card Number

Date of Birth

Card Expires

RESIDENTIAL ADDRES

Address Line 1

Address Line 2

Address Line 3 Suburb/Town

State Postcode Country MAILING ADDRESS Address Line 1 Address Line 2 Address Line 3 Suburb/Town

State

| Here you can renew your |
|-------------------------|
| loans, if they are not  |
| reserved by other       |
| customers or they are   |
| overdue more than 3     |
| days.                   |
|                         |

| Perso | nal Details                       | Save | change                                        |
|-------|-----------------------------------|------|-----------------------------------------------|
|       | Test, Alistair<br>173             |      | Not sho<br>of this s<br>or corre              |
|       | Core Library                      |      | This is in<br>Ioan rer<br>also not<br>reserva |
|       | Homer Road<br>Solihull<br>B91 3RG |      |                                               |

In Personal Details you can change your information.

Not shown, but at the bottom of this screen, you can change or correct your email address.

This is important so you can get loan reminders from us and also notifications when your reservations are available.

|                                                                                                    | 📃 Му А                            |
|----------------------------------------------------------------------------------------------------|-----------------------------------|
| A Homo     A     A | PERSONAL DETAILS                  |
| T. Home                                                                                                    | Test, Alistair                    |
| 🖗 My Account                                                                                                    | LOANS                             |
| Scan                                                                                                    | Current loans                     |
|                                                                                                    | Overdue loans                     |
| <sup>O</sup> Discover                                                                                                    | Claims returned/never borrowed    |
| 💼 Select Library                                                                                                    | Reported lost                     |
| [+] Borrower Barcode                                                                                                    | Lost                              |
|                                                                                                    | RESERVATIONS                      |
| U Version                                                                                                    | Reservations available for pickup |
| - 上ogout                                                                                                    | Reservations not yet available    |
|                                                                                                    | Standing reservations             |
|                                                                                                    | Bookings                          |
|                                                                                                    | HISTORY                           |
|                                                                                                    | Previous loans                    |
|                                                                                                    | Previous reservations             |

Above My Account, at the left there is a menu which also includes Borrower Barcode.

This will work with the library kiosks so you can borrow items without your library card.

# $\equiv$

## Borrower Barcode

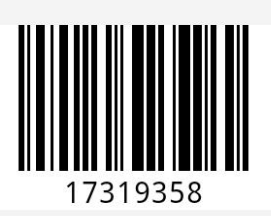

|                      | Discover |   |
|----------------------|----------|---|
| Galbraith            |          | × |
| O All branches       |          |   |
|                      | Search   |   |
| My Searches          | 1.00     | > |
| My SavedLists        |          | > |
| Books For You        |          | > |
| Featured Items       |          | > |
| New Arrivals         |          | > |
| 6-6 Others Have Read |          | > |

#### Discover

Here you can search the library catalogue as well as seeing recommendations and new arrivals.

Type in a search at the top, you can also search a particular library.

| $\equiv$ $\checkmark$                                                                                                    | Results                                                                                                    | · · · Filter |  |  |  |
|----------------------------------------------------------------------------------------------------|----------------------------------------------------------------------------------------------------|--------------|--|--|--|
| 54 Item(s) found for                                                                                                    | 54 Item(s) found for "Galbraith"                                                                                                    |              |  |  |  |
| Cover Not<br>Available                                                                                                    | The Galbraith reader : from the works of John Kenneth Galbraith<br>selected and arranged with narrative comment by the editors of<br>'Gambit'.<br>Galbraith, John Kenneth, 1908-<br>1979 | >            |  |  |  |
| A STATE                                                                                                    | The ink black heart / Robert Galbraith.<br>Galbraith, Robert<br>2022                                                                                                    | >            |  |  |  |
|                                                                                                    | Troubled blood / Robert Galbraith.<br>Galbraith, Robert<br>2021                                                                                                    | >            |  |  |  |
|                                                                                                    | Lethal white / Robert Galbraith.<br>Galbraith, Robert<br>2018                                                                                                    | >            |  |  |  |
|                                                                                                    | Career of evil / Robert Galbraith.<br>Galbraith, Robert<br>2016                                                                                                    | >            |  |  |  |
|                                                                                                    | Career of evil / Robert Galbraith.<br>Galbraith, Robert<br>2015                                                                                                    | >            |  |  |  |
|                                                                                                    | Troubled waters / Gilliam Galbraith.                                                                                                    |              |  |  |  |
| $\equiv$ <                                                                                                    | Details                                                                                                    | •••          |  |  |  |
| Galbraith, Robert Galbraith.<br>Galbraith, Robert<br>2022<br>English<br>When frantic, dishevelled Edie Ledwell appears in the office begg |                                                                                                    |              |  |  |  |
|                                                                                                    | More details                                                                                                    | >            |  |  |  |
| Reserve                                                                                                    | Av                                                                                                    | ailability   |  |  |  |
| Related titles found in library collection                                                                                                |                                                                                                    |              |  |  |  |
| Troubled<br>Blood / Robert<br>Robert                                                                                                    | white / Career of evil.<br>Career of evil.<br>A Career of evil.<br>Career of evil.<br>Calibratin.<br>Calibratin.                                                                         |              |  |  |  |

|                                                         | Availability                                                     | Done     |
|---------------------------------------------------------|------------------------------------------------------------------|----------|
| Balsall Common<br>Weekly escapes<br>Call No.: FICTION C | • Available                                                      |          |
| Hobs Moat<br>Weekly escapes<br>Call No.: FICTION C      | • Onloan - Due: 22 Sep 2022                                      |          |
| Kingshurst<br>Weekly escapes<br>Call No.: FICTION C     | • On Order                                                       |          |
| Knowle<br>Adult fiction<br>Call No.: FICTION C          | <ul> <li>Onloan - Due: 30 Sep 2022</li> </ul>                    |          |
| Knowle<br>Weekly escapes<br>Call No.: FICTION C         | • Available                                                      |          |
| Shirley<br>Adult fiction                                | <ul> <li>In-transit from Shirley to Knowle (Set 2022)</li> </ul> | : 10 Sep |

Results will be shown with covers where available.

You can Filter results to narrow them down.

Click on the arrow at the right for more information, to see where copies are and to reserve.

For more information on the book click on More Details.

You can reserve a book, this is free if the book is in stock or on loan.

You can also see where the book is available, when its due back and if there are existing reservations.